## Lathund för att Exportera bilder i Lightroom

- 1. Se till att Lightroom står i modulen "Bibliotek" längt upp till höger.
- 2. Klicka på knappen "Exportera" (eller tryck "Shift + Command + E" samtidigt på tangentbordet)

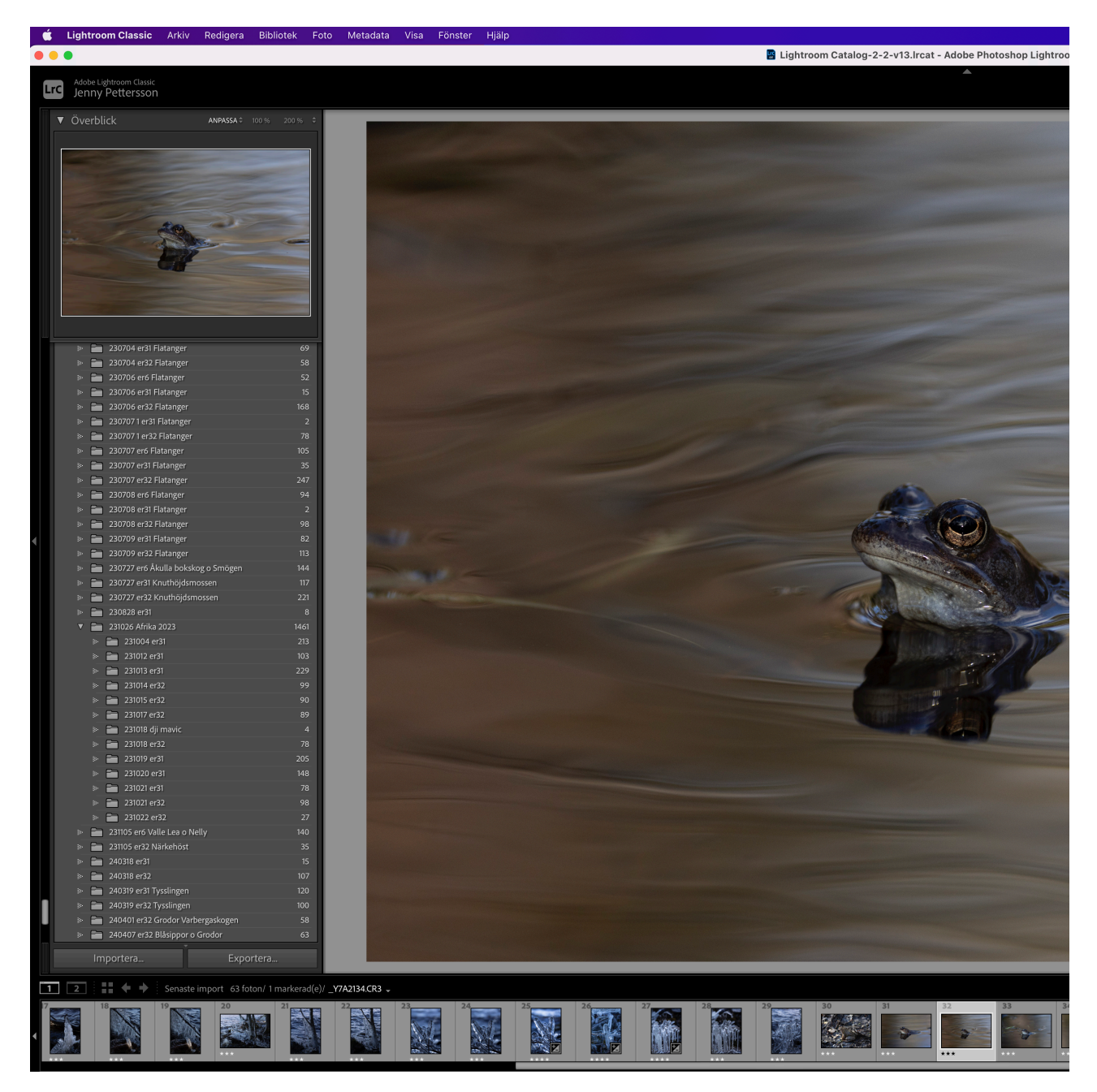

- 3. I exportfönstret under "Exportplats" och "Exportera till:" välj "Speciell mapp" och klicka sen på knappen "Välj..." för att välja plats att spara bilderna på.
- 4. I exportfönstret under "Filinställningar" och "Bildformat" ange JPEG och dra reglaget Kvalitet till värdet 100.

5. I Exportfönstret under "Ange storlek på bild" klicka i checkrutan "Anpassa:" och välj "Bredd och Höjd" i väljaren och sätt sen "B:" till det som bredden på bilden ska vara i pixlar. Gör likadant med "H:" för höjden på bilden.

(Om bilden har andra proportioner än kvadratisk så kommer den få det värde du angett för den längsta sidan, och då blir den kortare sidan automatiskt mindre antal pixlar, och av den anledningen kan det stå samma värde i båda som i exemplet).

Det ska stå "pixlar" i rutan efter måttangivelserna. I rutan "Upplösning:" bör det stå 300 och sen "pixlar per tum" i rutan längt till höger.

- 6. I Exportfönstret under "Utdataskärpa" anger du "Skärpa för Utskrift"
- 7. I Exportfönstret under "Vattenstämplar" Klicka ur checkrutan "Vattenstämpel"
- 8. Nu kan du klicka på knappen "Exportera" längst ner i fönstret (eller trycka Enter på tangentbordet)

|                              | Exportera en fil                                                                 |
|------------------------------|----------------------------------------------------------------------------------|
| Exportera till: Hårddisk     | Θ                                                                                |
| Förinst.:                    | Exportera en fil                                                                 |
| > Lightroom-förinställningar | V Exportplats                                                                    |
| > Användarförinställningar   | Exportera till: Speciell mapp                                                    |
|                              | Mapp: /Användare/jennypettersson/Skrivbord/Lightroom export/Tysslingen/2024 Välj |
|                              | Placera i undermapp: Namnlös export                                              |
|                              | □ Lägg till i denna katalog □ Lägg till till stapel: Under originalet ≎          |
|                              | Befintliga filer: Fråga vad som ska göras 😌                                      |
|                              | ▼ Namnge fil                                                                     |
|                              | Andra namn till: Filnamn                                                         |
|                              | Egen text: Startnummer:                                                          |
|                              | Exempel: _Y7A2134.jpg Tillägg: Gemener 3                                         |
|                              | Video                                                                            |
|                              |                                                                                  |
|                              |                                                                                  |
|                              | Kvalitet:                                                                        |
|                              |                                                                                  |
|                              | V Filinställningar                                                               |
|                              | Bildformat: JPEG B                                                               |
|                              | Kvalitet:                                                                        |
|                              | Färgrymd: SRGB IEC61966-2.1                                                      |
|                              | HDR-utmatning                                                                    |
|                              | Ange storiek nå hild                                                             |
|                              | Y Ange storiek på sink                                                           |
|                              | Anipassa: Bread och noja Poistora inte                                           |
|                              | b. 1920 n. 1920 pixiai v Oppiosinity, 240 pixiai per turini v                    |
|                              | ▼ Utdataskärpa                                                                   |
|                              | Skärpa för: Skärm O Mängd: Standard O                                            |
|                              | V Metadata                                                                       |
|                              | Inkludera: Endast copyright- och kontaktinformation                              |
|                              | $\fbox$ Ta bort personinformation $\checkmark$ Ta bort platsinformation          |
|                              | Skriv nyckelord som Lightroom-hierarki                                           |
|                              | Vattenstämplar                                                                   |
|                              | Vattenstämpel: Fotojen AB 0                                                      |
|                              | V Efterbearbetning                                                               |
|                              | Efter expert: Gär ingenting                                                      |
|                              | Program: Višli ett eregram Višli                                                 |
| Lägg till Ta bort            | riografii: Valj ett program • Valj                                               |
|                              |                                                                                  |

Exporter